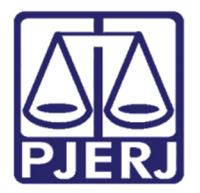

Diretoria-Geral de Tecnologia da Informação e Comunicação de Dados (DGTEC) Departamento de Atendimento e Suporte ao Usuário (DEATE) Divisão de Aplicativos de Apoio (DIAPA)

Conhecimento

## Sessão por Videoconferência – Guia dos Desembargadores e Procuradores de Justiça

Android

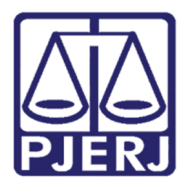

Diretoria-Geral de Tecnologia da Informação e Comunicação de Dados (DGTEC) Departamento de Atendimento e Suporte ao Usuário (DEATE) Divisão de Aplicativos de Apoio (DIAPA)

### **SUMÁRIO**

| 1. | Acessando por seu Android                  | 3   |
|----|--------------------------------------------|-----|
| 2. | Ingressando na Sessão por Videoconferência | 9   |
| 3. | Funcionalidades do programa                | .11 |
| 4. | Recomendações para Videoconferência        | 14  |
| 5. | Histórico de Versões                       | 15  |

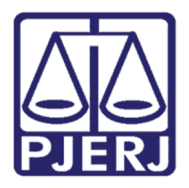

# Sessão por Videoconferência – Guia dos Desembargadores e Procuradores de Justiça

## 1. Acessando por seu Android

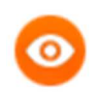

OBSERVAÇÃO: Para ingressar em uma videoconferência pelo Webex através do seu celular, com sistema Android, será necessário ter o aplicativo instalado.

Entre no Google Play e pesquisar por "Webex". Em seguida clique na opção "Cisco Webex Meetings".

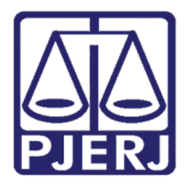

Diretoria-Geral de Tecnologia da Informação e Comunicação de Dados (DGTEC) Departamento de Atendimento e Suporte ao Usuário (DEATE) Divisão de Aplicativos de Apoio (DIAPA)

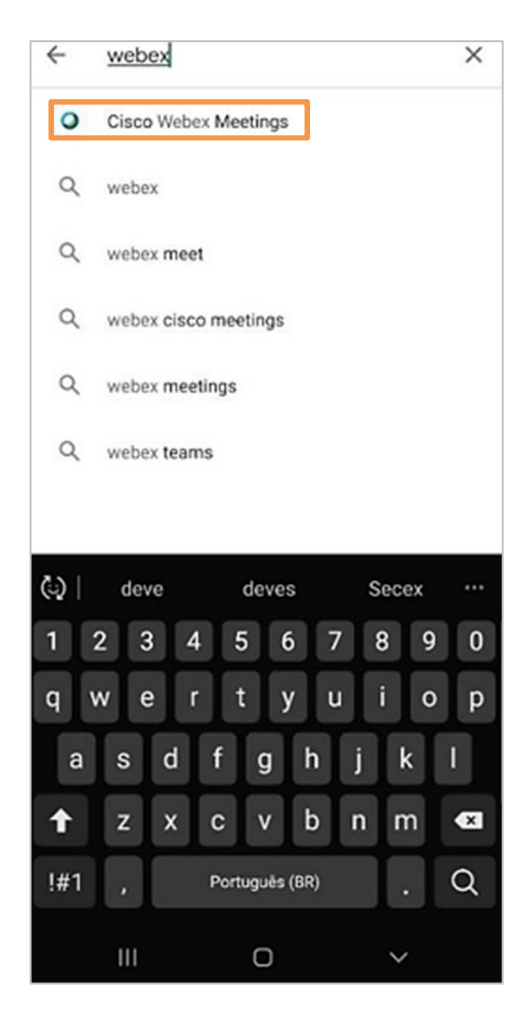

Figura 1 - Google Play.

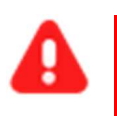

ATENÇÃO: Não abra o aplicativo após instalar e, caso tenha aberto, feche-o.

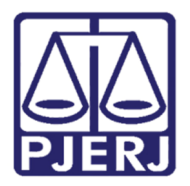

Diretoria-Geral de Tecnologia da Informação e Comunicação de Dados (DGTEC) Departamento de Atendimento e Suporte ao Usuário (DEATE) Divisão de Aplicativos de Apoio (DIAPA)

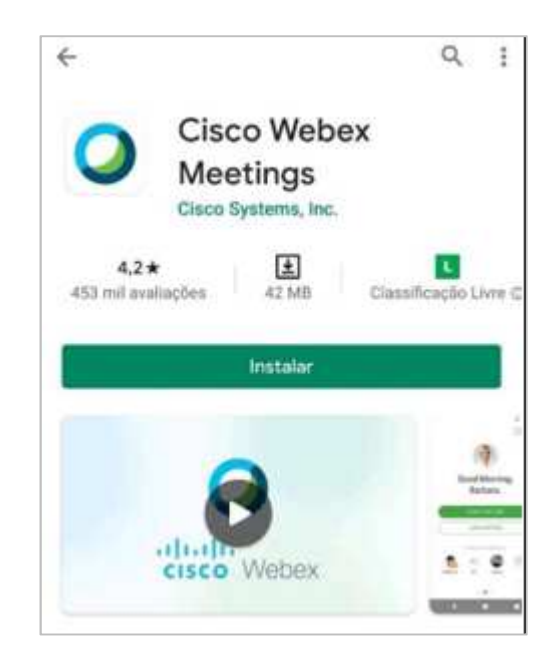

Figura 2 – Aplicativo instalado.

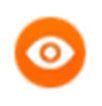

OBSERVAÇÃO: Para o uso do Webex não é preciso realizar cadastro.

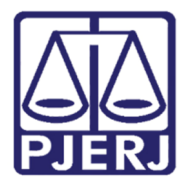

Em seguida, acesse o link da Sessão divulgado. Será necessário realizar um registro para ingressar. Clique em **Registrar-se**.

| 🗘 🔒 cnj.w                      | ebex.com/ec3300/e          | ve 2 :       |
|--------------------------------|----------------------------|--------------|
| < Voltar                       |                            |              |
| Sessão Teste                   |                            |              |
| O registro é nece<br>evento    | essário para que você part | ticipe desse |
| Sexta-feira, 01 de             | Maio de 2020, 13:15        |              |
| Organizador: Seco              | retário de Teste           |              |
| Descrição:                     |                            |              |
|                                |                            |              |
|                                | Registrar-se               |              |
| lora de Brasília<br>Salba Mais |                            |              |
| Necex                          | © 2020                     | cisco        |
|                                |                            |              |
| 111                            | 0                          | <            |

Figura 3 – Registre-se.

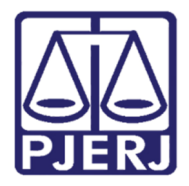

Preencha os campos solicitados com suas informações pessoais para que ingresse na Sessão devidamente identificado. Após clique em **Enviar**.

| 🗅 🖨 cnj.webe                   | x.com/ec3300/eve | 2 | :           |
|--------------------------------|------------------|---|-------------|
| «« Voltar                      |                  |   |             |
| Sessão Teste<br>Registro       |                  |   |             |
| * Name:                        |                  |   |             |
| * Sobrenome:                   |                  |   |             |
| * Endereço de e-mail:          | 0                |   | ]           |
| teste@hotmail.com              |                  |   | ]           |
|                                | Enviar           |   |             |
| Hora de Brazilia<br>Saiba Mais |                  |   |             |
| Webex                          | © 2020           |   | adas<br>Gra |
|                                |                  |   |             |
|                                |                  |   |             |
|                                |                  |   |             |

Figura 4 – Preenchimento dos dados pessoais.

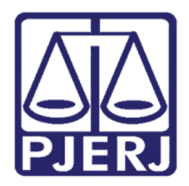

Diretoria-Geral de Tecnologia da Informação e Comunicação de Dados (DGTEC) Departamento de Atendimento e Suporte ao Usuário (DEATE) Divisão de Aplicativos de Apoio (DIAPA)

#### Clique em Exibir informações sobre o evento para retornar a tela inicial de entrada.

| Sessão Teste                   |                                |                |
|--------------------------------|--------------------------------|----------------|
| Concluido! Voc                 | tê se registrou para este even | to.            |
| Exib                           | ir informações sobre o ever    | nto            |
| Hora de Brasília<br>Saiba Mais |                                |                |
| Webex                          | © 2020                         | abada<br>cisco |

Figura 5 – Exibir informações sobre o evento.

Retornando a tela inicial, clique em Entrar. Após o aplicativo será aberto.

| Descrição:                                                                        |              |  |  |
|-----------------------------------------------------------------------------------|--------------|--|--|
|                                                                                   | Registrar-se |  |  |
| Caso já seja registrado, tenha consigo seu ID de registro<br>juntar-se ao evento. |              |  |  |
|                                                                                   |              |  |  |
|                                                                                   | Entrar       |  |  |
| Hora de Brasília<br>Saiba Mais                                                    | Entrar       |  |  |

Figura 6 – Acessando o aplicativo.

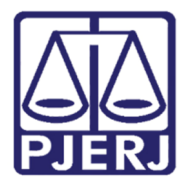

Diretoria-Geral de Tecnologia da Informação e Comunicação de Dados (DGTEC) Departamento de Atendimento e Suporte ao Usuário (DEATE) Divisão de Aplicativos de Apoio (DIAPA)

Clique em Entrar para ingressar na Sessão.

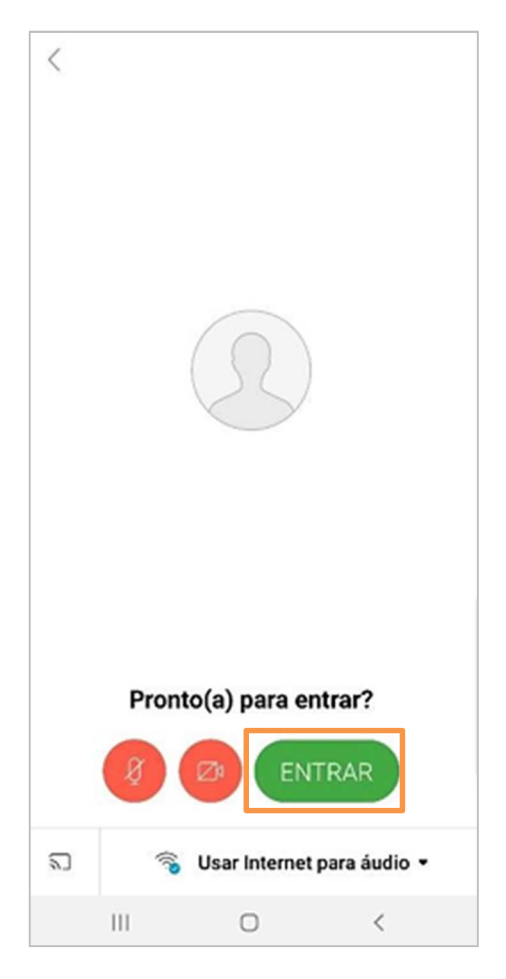

Figura 7 - Iniciando a sessão.

## 2. Ingressando na Sessão por Videoconferência

É recomendado que todos Desembargadores e Procuradores de Justiça que irão participar da sessão acessem via Windows (computador).

Sempre ao entrar em uma Sessão de Julgamento por videoconferência, Vossas Excelências ingressarão no grupo **Convidados**, onde conseguirá apenas ver e ouvir.

O Organizador da Sessão os delegará para o grupo **Membros de equipe**, onde conseguirão habilitar sua imagem e seu microfone.

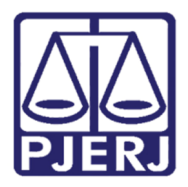

Diretoria-Geral de Tecnologia da Informação e Comunicação de Dados (DGTEC) Departamento de Atendimento e Suporte ao Usuário (DEATE) Divisão de Aplicativos de Apoio (DIAPA)

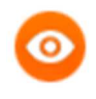

OBSERVAÇÃO: Sugere-se reunir até 30 minutos antes do início, para que o Organizador consiga delegar Vossas Excelências com mais facilidade e também para que possam testar câmera e microfone.

| ✓ Participantes (2)                          |     | ×            |  |  |
|----------------------------------------------|-----|--------------|--|--|
| Q Procurar                                   |     |              |  |  |
| ✓ Membro de equipe: 2                        |     |              |  |  |
| STO O Secretário de Teste<br>Organizador, eu | DeO | Ą            |  |  |
| AT Autoridade Teste1                         |     | 0            |  |  |
| <ul> <li>Convidado: 0 (0 exibido)</li> </ul> |     |              |  |  |
|                                              |     | ! ~ <b>ک</b> |  |  |
| ∨ Bate-papo ×                                |     |              |  |  |

Figura 8 – Aba dos participantes.

0

OBSERVAÇÃO: Caso seja o Procurador e atue como parte em um processo, o Presidente da Câmara poderá move-lo para o grupo Convidado.

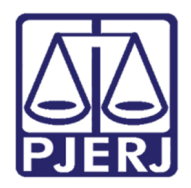

## 3. Funcionalidades do programa

A ferramenta exibe na tela principal um menu suspenso que contém as funções que utilizará:

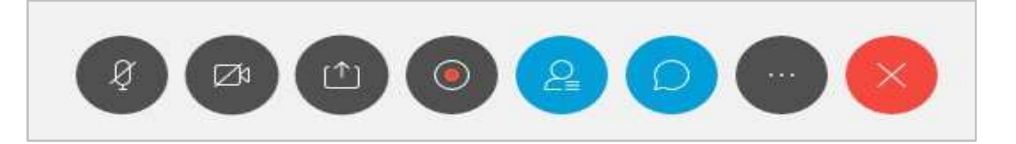

Figura 9 – Botões do menu.

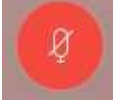

Ativar/Desativar o som - Para ativar o som, clique no botão do microfone (o mesmo ficará preto).

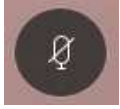

Para desativar o som, clique no botão do microfone (o mesmo ficará vermelho).

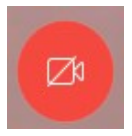

Iniciar/Parar meu vídeo - Para ativar o vídeo, clique no botão da câmera (o mesmo ficará preto).

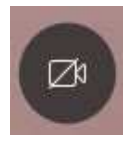

Para desativar o som, clique no botão da câmera (o mesmo ficará vermelho).

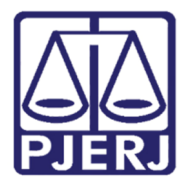

É possível se comunicar através do chat de forma privada ou com todos os membros de equipe. Ao fim da tela clique em **Bate-papo**.

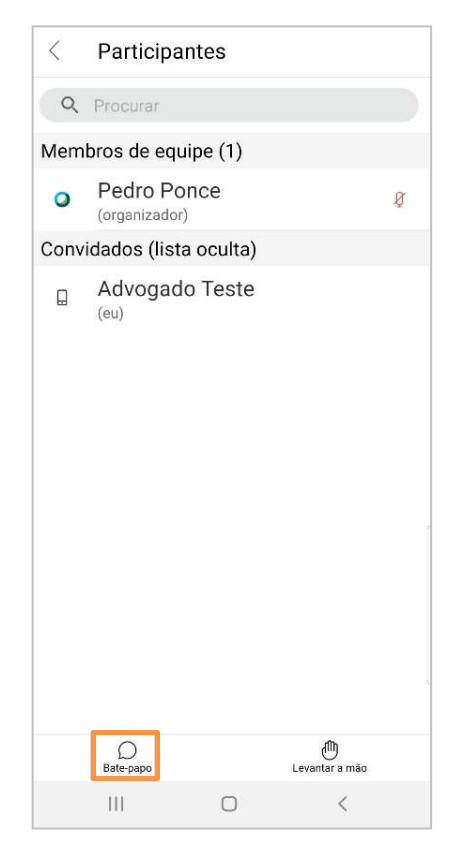

Figura 10 – Ícone **Bate-papo**.

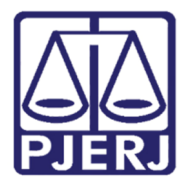

Ao escolher **Bate-papo**, será exibido a opção "Conversar com todos os membros da eq...", escolha esta opção, se desejar falar com a Turma ou altere para o nome específico de um participante, se desejar falar privadamente com ele.

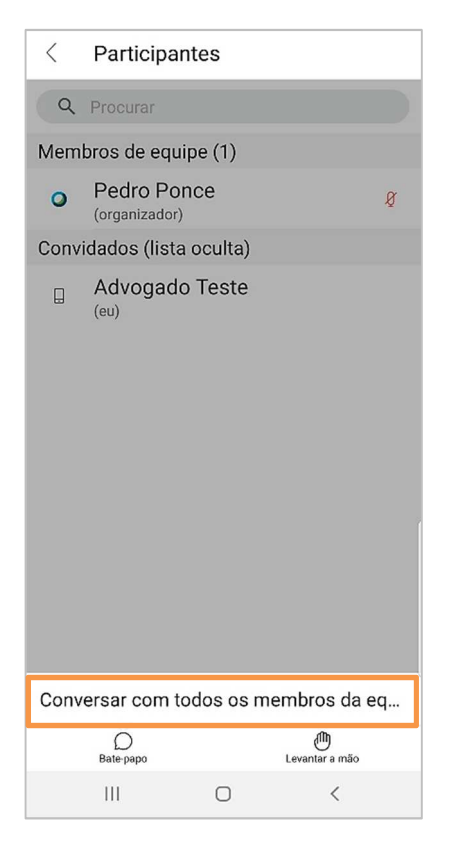

Figura 11 – Opção de conversa.

Em seguida digite sua mensagem e envie.

| <    | Conversar com todos os membr |  |
|------|------------------------------|--|
|      | 09:12                        |  |
|      | Gostaria de pedir a palavra. |  |
|      |                              |  |
|      |                              |  |
|      |                              |  |
|      |                              |  |
|      |                              |  |
|      |                              |  |
|      |                              |  |
|      |                              |  |
| igit | e a mensagem aqui. 📂         |  |

Figura 12 – Campo de inserção da mensagem.

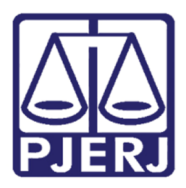

## 4. Recomendações para Videoconferência

- É recomendável que aqueles que não estiverem falando deixem os microfones desativados. Isso colabora para a compreensão de todos e evita interferências externas.
- O uso de microfones/fones de ouvido melhora a transmissão/captação do áudio
- É recomendável que caso compartilhe a internet da sua casa com mais aparelhos, que desconecte todos. A instabilidade na conexão poderá causar falhas de vídeo e áudio.
- Quando o participante da videoconferência utiliza vídeo, é recomendável que ele se certifique de que o ambiente ao seu redor esteja organizado de modo que não haja muita poluição visual. Deve-se observar se existem elementos inapropriados à situação aparecendo ao fundo, como imagens/gravuras, objetos íntimos.
- Caso esteja utilizando um notebook e seja possível, o mais indicado é que esteja o mais próximo do seu modem/roteador de internet.

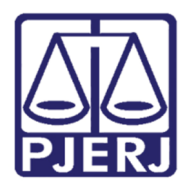

Diretoria-Geral de Tecnologia da Informação e Comunicação de Dados (DGTEC) Departamento de Atendimento e Suporte ao Usuário (DEATE) Divisão de Aplicativos de Apoio (DIAPA)

## 5. Histórico de Versões

| Versão | Data     | Descrição da alteração         | Responsável     |
|--------|----------|--------------------------------|-----------------|
| 1.0    | 08/05/20 | Elaboração do conhecimento     | Pedro Ponce     |
| 1.0    | 08/05/20 | Revisão template / ortográfica | Mariana Almeida |